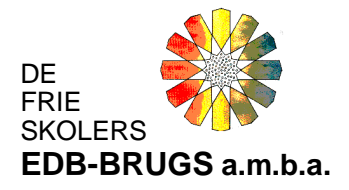

# Nyinstallation – enkeltbruger (ny bruger på en enkeltstående PC)

## Det forudsættes at:

- Den generelle vejledning er læst på hjemmesiden
- Der er modtaget en ny/tom database til indlæsning fra EDB-Brugsen. Denne sikkerhedskopi er gemt på computeren (der er tale om en .ZIP-fil) f.eks. filen
  nydatabase.zip

Ved oprettelse af en ny enkeltbruger skal flg. installeres:

- 1) "Databaselæserprogrammet" MySQL.
- 2) EDB-Brugsens programmer

Installationen foregår fra EDB-Brugsens hjemmeside fra den enkeltstående pc:

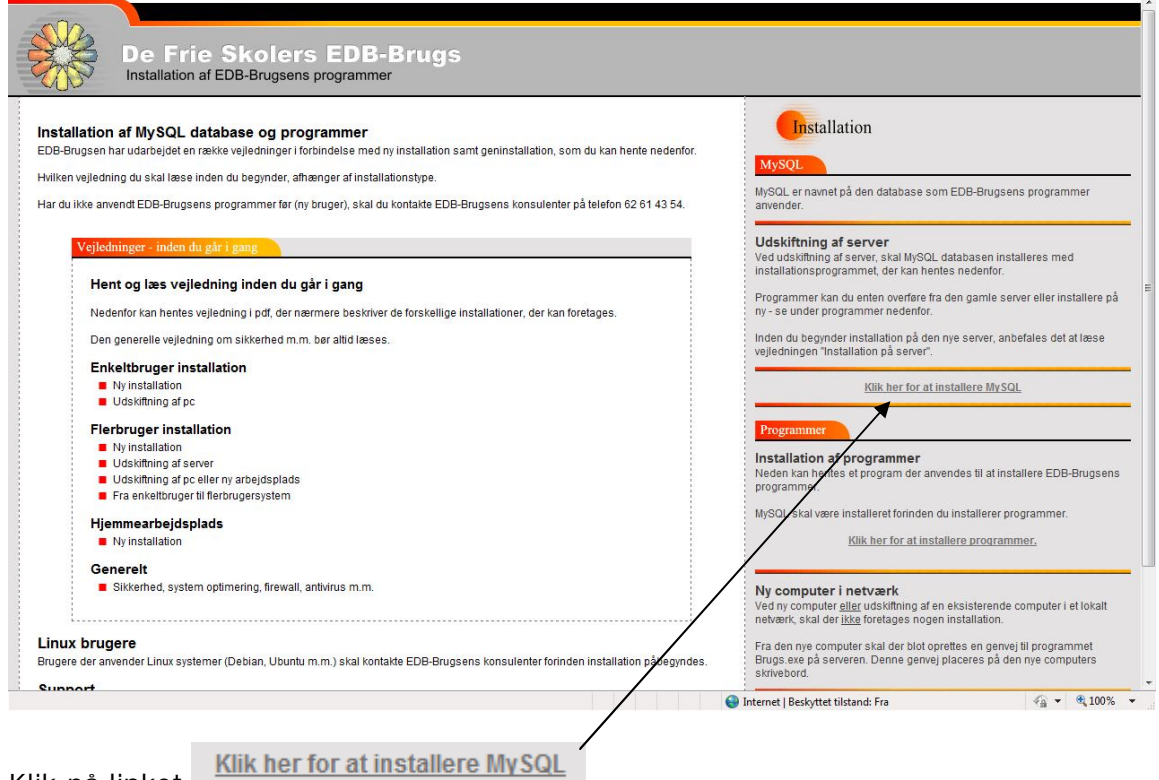

Klik på linket

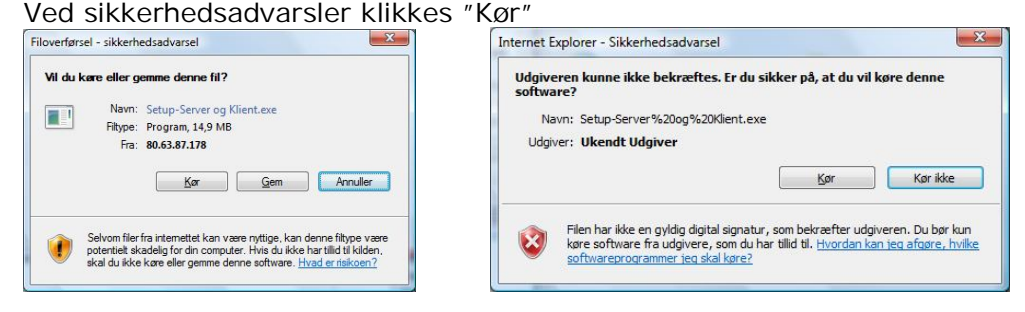

#### De Frie Skolers EDB-Brugs, amba

Side 1

Dronningensvej 7, 1. tv., 5800 Nyborg Tlf: 6261-4354 - <u>sekretariat@edb-brugs.dk</u> - www.edb-brugs.dk

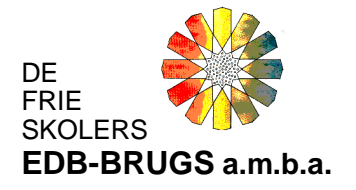

### Installationen starter:

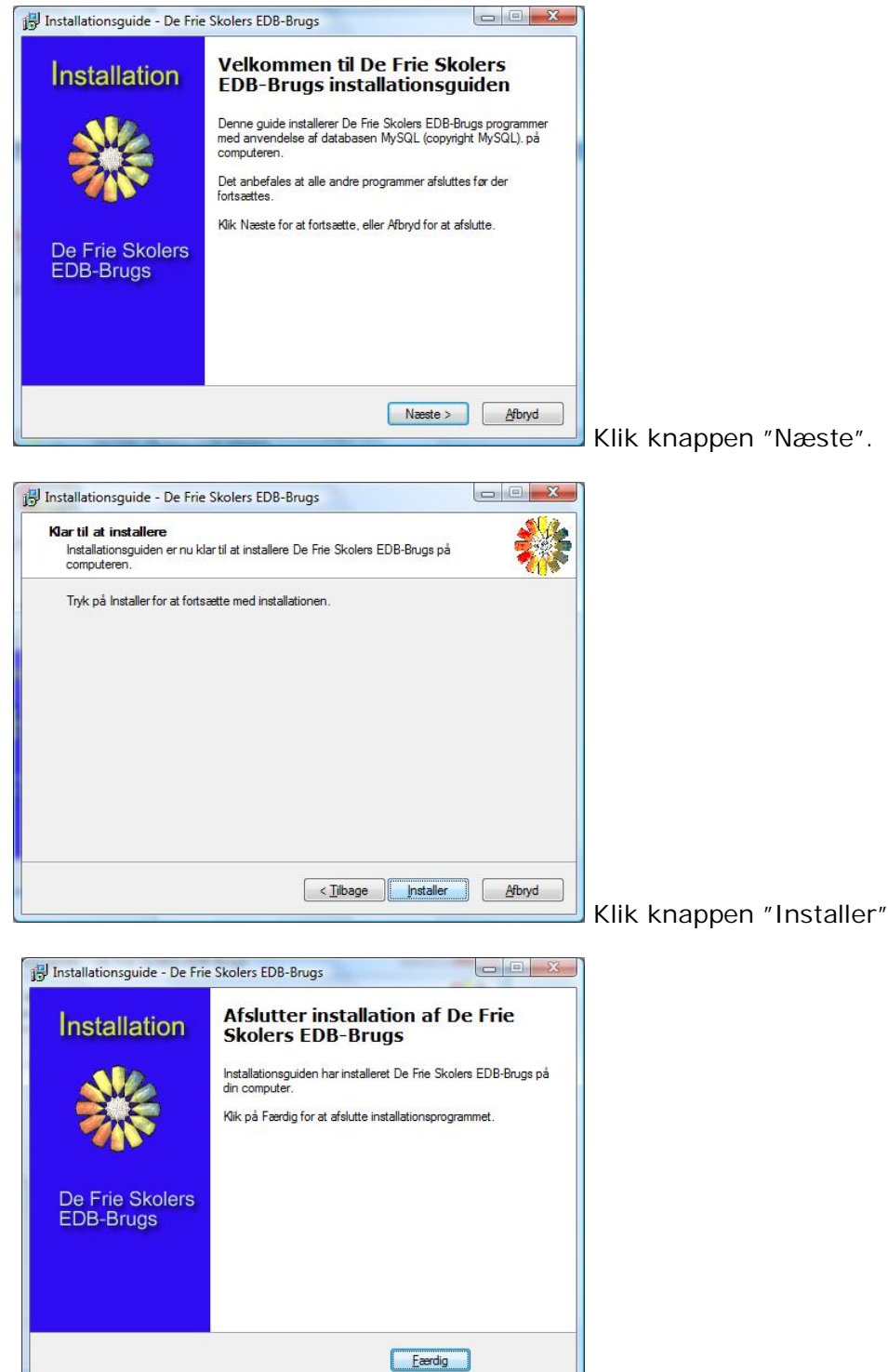

Når programmet er installeret klikkes knappen

"Færdig". Nu er "databaselæserprogrammet" MySQL Server 5.0 installeret på enkeltbruger-pc'en. Nu skal programmerne installeres:

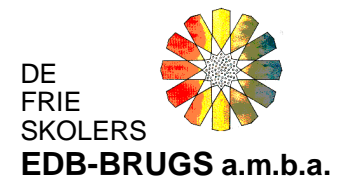

## Vend tilbage til hjemmesiden:

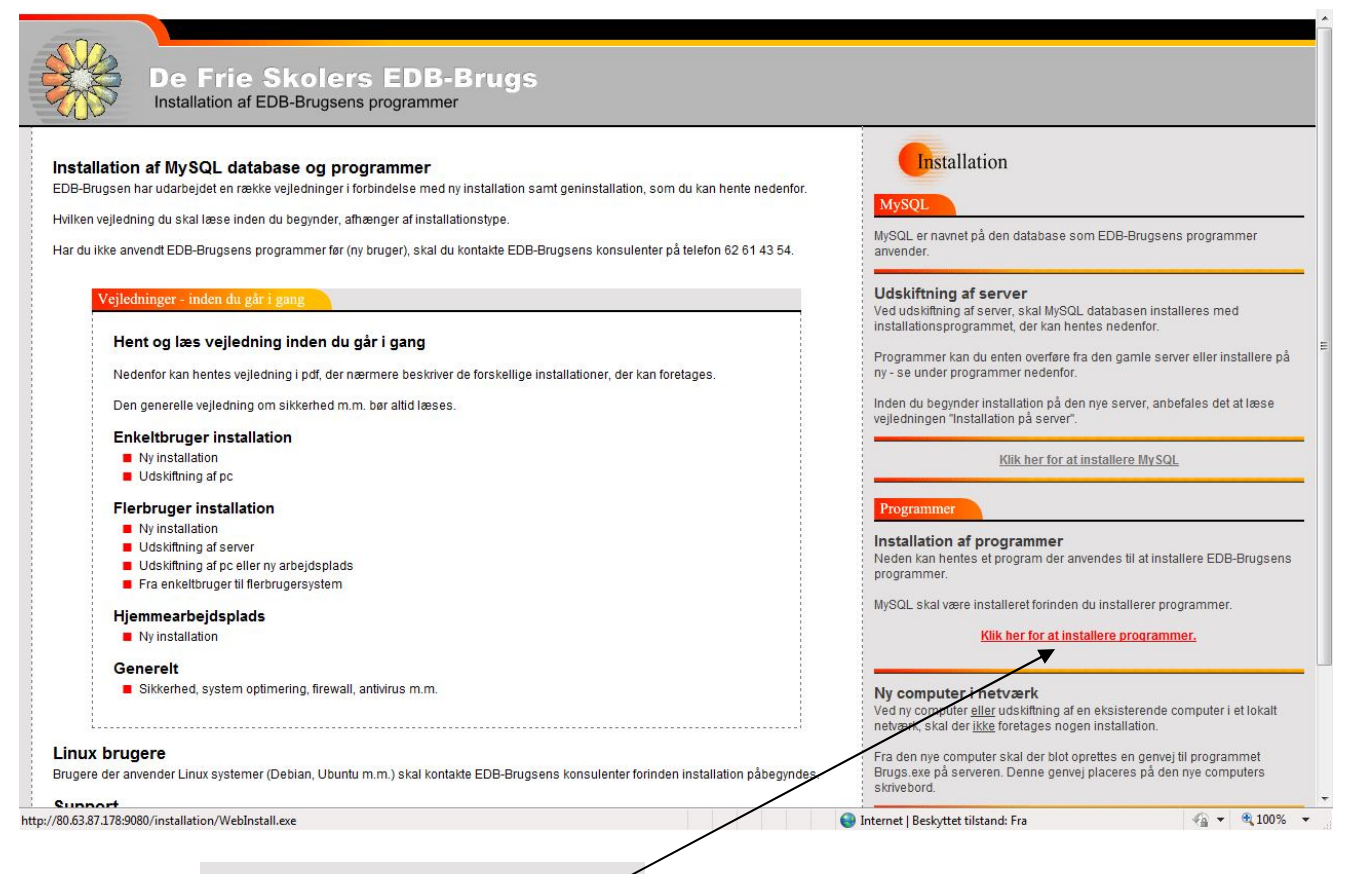

Klik på linien

Klik her for at installere programmer.

#### Ved sikkerhedsadvarsler klikkes "Kør":

| loverførsel - sikkerhedsadvarsel                                          | Internet Explorer - Sikkerhedsadvarsel                                                   |
|---------------------------------------------------------------------------|------------------------------------------------------------------------------------------|
| Vil du kære eller gemme denne fil?                                        | Udgiveren kunne ikke bekræftes. Er du sikker på, at du vil køre denne                    |
| Navn: WebInstall.exe                                                      | software?                                                                                |
| Filtype: Program, 1,52 MB                                                 | Navn: WebInstall.exe                                                                     |
| Fra: 80.63.87.178                                                         | Udgiver: Ukendt Udgiver                                                                  |
| Kar Gem Annuller                                                          | Kør ikke                                                                                 |
| Selvom filer fra internettet kan være nyttige, kan denne filtype være     | Filen har ikke en gyldig digital signatur, som bekræfter udgiveren. Du bør kun           |
| potentielt skadelig for din computer. Hvis du ikke har tillid til kilden, | køre software fra udgivere, som du har tillid til. <u>Hvordan kan teg afgøre, hvilke</u> |
| skal du ikke kære eller germe denne software. <u>Hvad er risikoen?</u>    | softwareprogrammer teg skal køre?                                                        |

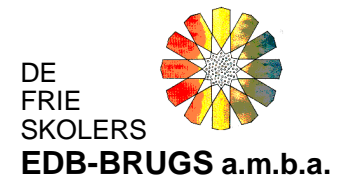

Installationsprogrammet starter og der vælges en installationsmappe ved hjælp af knappen "Vælg mappe": \_\_\_\_\_

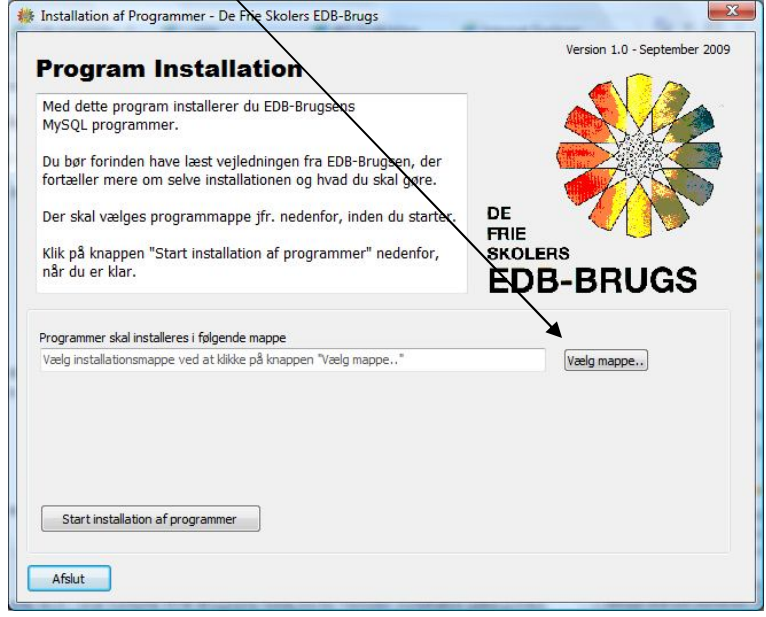

Det anbefales at oprette en ny mappe "EDB-Brugsen" på C-drevet:

|                |             | 1 |
|----------------|-------------|---|
|                |             | _ |
|                | EDB-Brugsen |   |
| •              | Ш           | • |
| <u>M</u> appe: | Ny mappe    |   |

Opret og navngiv den nye mappe "EDB-

Brugsen" og klik knappen "OK".

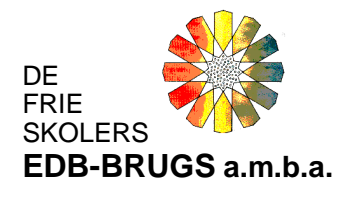

X Installation af Programmer - De Frie Skolers EDB-Brugs Version 1.0 - September 2009 **Program Installation** Med dette program installerer du EDB-Brugsens MySQL programmer. Du bør forinden have læst vejledningen fra EDB-Brugsen, der fortæller mere om selve installationen og hvad du skal gøre. DE Der skal vælges programmappe jfr. nedenfor, inden du starter. FRIE Klik på knappen "Start installation af programmer" nedenfor, når du er klar. **EDB-BRUGS** Programmer skal installeres i følgende mappe C:\EDB-Brugsen Vælg mappe.. Start installation af programmer Afslut

Kontrollér at programmerne installeres i

den nyoprettede mappe (Her C:\EDB-Brugsen) og klik knappen "Start installation af programmer"

| Program Installation                                                                                                    | Version 1.0 - September 200 |
|----------------------------------------------------------------------------------------------------|-----------------------------|
| Med dette program installerer du EDB-Brugsens<br>MySQL programmer.                                                                                                |                             |
| Du bør forinden have læst vejledningen fra EDB-Brugsen, der<br>fortæller mere om selve installationen og hvad du skal gøre.                                       |                             |
| Der skal vælges programmappe jfr. nedenfor, inden du starter.                                                                                                    |                             |
| Klik på knappen "Start installation af programmer" nedenfor,<br>når du er klar.                                                                                   |                             |
|                                                                                                    | EDD Dilodo                  |
| Programmer skal installeres i følgende mappe<br>C: (EDB-Brugsen                                                                                                   | Vælg mappe                  |
| Programmer skal installeres i følgende mappe<br>C:\EDB-Brugsen<br>Indlæser program: Bogfor.exe                                                                    | Vælg mappe                  |
| Programmer skal installeres i følgende mappe<br>C: \EDB-Brugsen<br>Indlæser program: Bogfor.exe<br>Program nr.: 5 af 74                                           | Vælg mappe                  |
| Programmer skal installeres i følgende mappe<br>C: \EDB-Brugsen<br>Indlæser program: Bogfor.exe<br>Program nr.: 5 af 74<br>6%                                     | Vælg mappe                  |
| Programmer skal installeres i følgende mappe<br>C: (EDB-Brugsen<br>Indlæser program: Bogfor.exe<br>Program nr.: 5 af 74<br>6%                                     | Vælg mappe                  |
| Programmer skal installeres i følgende mappe<br>C: (EDB-Brugsen<br>Indlæser program: Bogfor.exe<br>Program nr.: 5 af 74<br>6%                                     | Vælg mappe                  |
| Programmer skal installeres i følgende mappe<br>C: (EDB-Brugsen<br>Indlæser program: Bogfor.exe<br>Program nr.: S af 74<br>6%<br>Start installation af programmer | Vælg mappe                  |

EDB-Brugsens programmer installeres.

Installationen afsluttes med denne dialogboks:

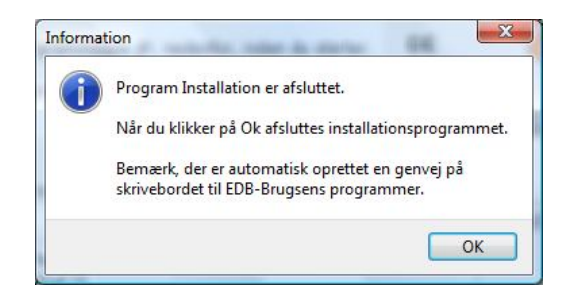

Klik på knappen "OK"

De Frie Skolers EDB-Brugs, amba

Side 5

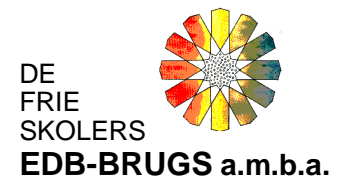

Der oprettes automatisk et genvejsikon på computerens skrivebord:

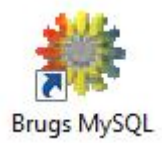

"Databaselæserprogrammet" og EDB-Brugsens programmer er nu installeret på enkeltbrugerpc'en. Nu skal den nye database fra EDB-Brugsen indlæses:

Højre/modsatklik på ovenstående genvejsikon og vælg menupunktet "Egenskaber":

| Sikkerhed    |            | Detaljer           | Tidligere versioner |
|--------------|------------|--------------------|---------------------|
| Generelt     |            | Genvej             | Kompatibilitet      |
| E 🕅          | irugs MySG | aL.                |                     |
| /pe:         | Program    |                    |                     |
| lacering:    | EDB-Bru    | gsen               |                     |
| estination:  | C:\EDB     | -Brugsen\Brugs.exe |                     |
|              |            |                    |                     |
| art į:       |            |                    |                     |
| envejstast:  | Ingen      |                    |                     |
| ø <u>r</u> : | Normalt    | vindue             | •                   |
| ommentar:    | EDB-Br     | ugsen - MySQL      |                     |
| Abn filpla   | icering    | Skift ikon         | Avanceret           |
|              |            |                    |                     |
|              |            |                    |                     |
|              |            |                    |                     |
|              |            |                    |                     |
|              |            |                    |                     |

programmappe med programfilerne:

De Frie Skolers EDB-Brugs, amba

Side 6

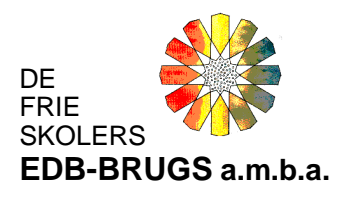

Side 7

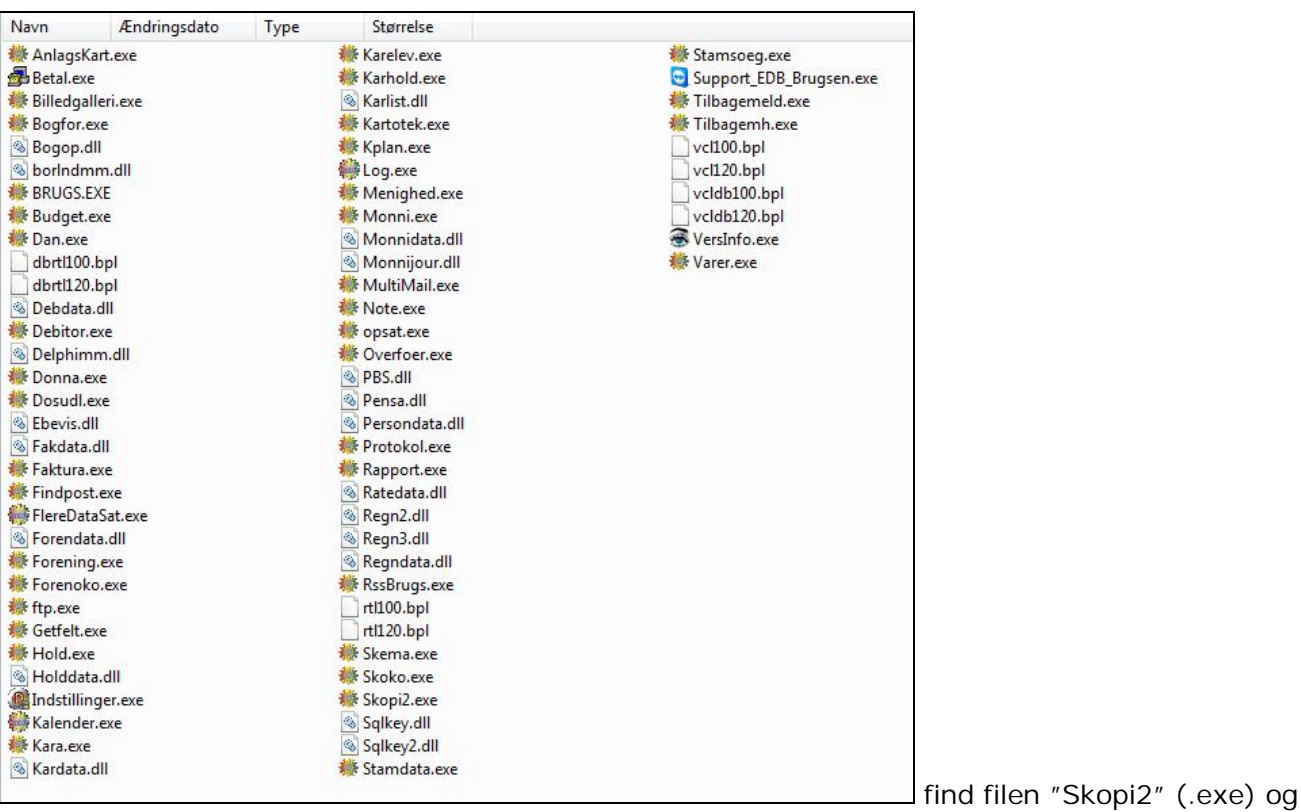

kør denne:

Ignorer fejlmeddelelser:

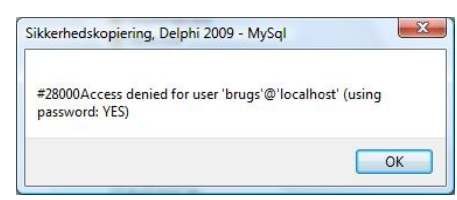

Klik knappen "OK" ved fejlmeddelelser indtil dette logonbillede

fremkommer:

| ogon  | MySQL    |        |
|-------|----------|--------|
| Bruge | rnavn:   | MASTER |
| Adgai | ngskode: | ĺ.     |
|       |          | OK     |

Slet navnet i feltet "Brugernavn":

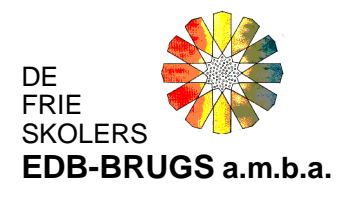

| gon  | MySQL    |   |   |  |
|------|----------|---|---|--|
| ruge | rnavn:   | [ |   |  |
| dgar | ngskode: |   |   |  |
|      |          | 0 | ĸ |  |

Ignorer eventuelle fejl-dialogbokse, (kommer da databasen er tom) eks:

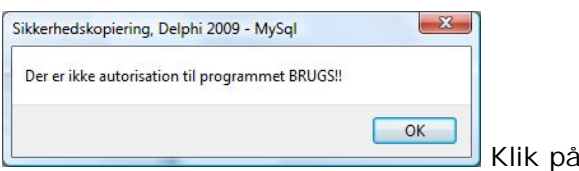

Klik på knappen "OK"

på "OK":

Nu ses denne dialogboks:

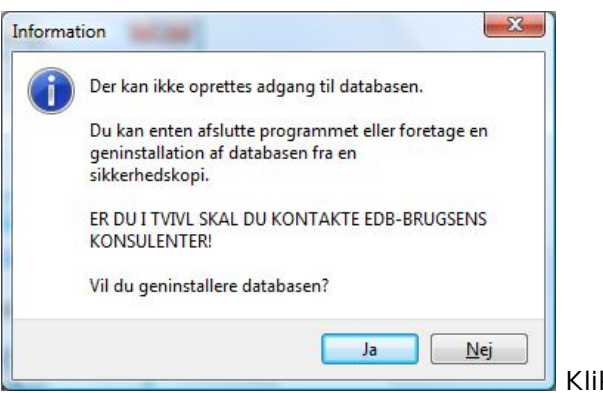

Klik på knappen "Ja":

Side 8

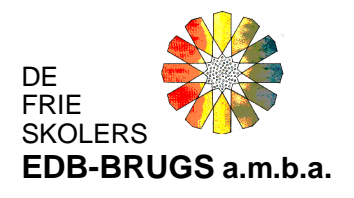

Side 9

| F Sikkerhedskopiering af MySql Database - [Indlæs]                                       |                               |                               |
|------------------------------------------------------------------------------------------|-------------------------------|-------------------------------|
| iler <u>B</u> ackup <u>P</u> rogramopdatering <u>G</u> enindlæs Indstillinger <u>O</u> r | m                             |                               |
| Afslut                                                                                   | Indstillinger Program kontrol |                               |
|                                                                                          | Backup - Sikkerhedskopiering  |                               |
| Status                                                                                   |                               |                               |
| Sikkerhedskopi: Ingen indlæst                                                            | Hent backup fra server        |                               |
| Arkiv dato: Ingen oplysninger                                                            |                               |                               |
| Destination                                                                              |                               |                               |
| Database                                                                                 |                               |                               |
| server                                                                                   |                               |                               |
| Aben arkiv på disk                                                                       |                               |                               |
|                                                                                          |                               |                               |
|                                                                                          | *                             |                               |
|                                                                                          |                               |                               |
|                                                                                          |                               |                               |
|                                                                                          |                               |                               |
|                                                                                          |                               |                               |
|                                                                                          |                               |                               |
| Indlæs sikkerhedskopi                                                                    |                               |                               |
|                                                                                          |                               | Klik nå knappon "Åbon arkiv n |
|                                                                                          | <b>-</b>                      |                               |

disk". Find og markér sikkerhedskopien (eks. 🚽 <sup>nydatabase.zip</sup>) fra EDB-Brugsen:

| er <u>B</u> ackup <u>P</u> rog          | ramopdatering <u>G</u> enindlæs <u>I</u> ndstillinger <u>O</u> r | n                             |
|-----------------------------------------|------------------------------------------------------------------|-------------------------------|
| Afslut                                  | ckup 🎇 Programopdatering 式 Genindlæs                             | Indstillinger Program kontrol |
|                                         |                                                                  | Backup - Sikkerhedskopierir   |
| atus                                    |                                                                  |                               |
| iikkerhedskopi:<br>Intal filer i arkiv: | C: \nydatabase.zip<br>1                                          | Hent backup fra server        |
| Arkiv dato:                             | 29-06-2009 kl. 15:39                                             |                               |
| estination<br>atabase                   |                                                                  |                               |
| erver                                   |                                                                  |                               |
| '[HD] Åben arkiv                        | på disk                                                          |                               |
|                                         |                                                                  |                               |
|                                         |                                                                  |                               |
|                                         |                                                                  |                               |
|                                         |                                                                  |                               |
|                                         |                                                                  |                               |
| Indlæs sikkerhedsk                      | opi                                                              |                               |
|                                         |                                                                  |                               |
|                                         |                                                                  |                               |
|                                         |                                                                  |                               |

Klik på knappen "Indlæs sikkerhedskopi". Sikkerhedskopien kan være gemt med en sikkerhedskode/password. Denne kode er oplyst af EDB-Brugsen (typisk den 6-cifrede skolekode):

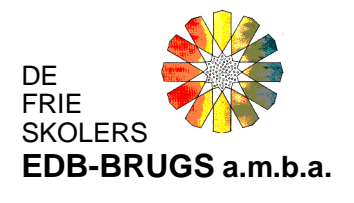

Side 10

| Sikkerhed     | lskopien er | beskytte    | t med pa    | ssword. |  |
|---------------|-------------|-------------|-------------|---------|--|
| Indtast dit I | TP password | for at fore | etage indlæ | esning  |  |
| Password      | 1           |             |             |         |  |
|               |             |             |             |         |  |
|               |             |             |             |         |  |

Indtast den oplyste kode og klik "OK".

Sikkerhedskopien indlæses:

| Information                  | X  |                                 |
|------------------------------|----|---------------------------------|
| Sikkerhedskopien er indlæst. |    |                                 |
|                              | ОК | Afslut med klik på knappen "OK" |

Enkeltbrugerinstallationen er nu udført, og der kan logges på EDB-Brugsen fra genvejen på skrivebordet og indtastes brugernavn og adgangskode

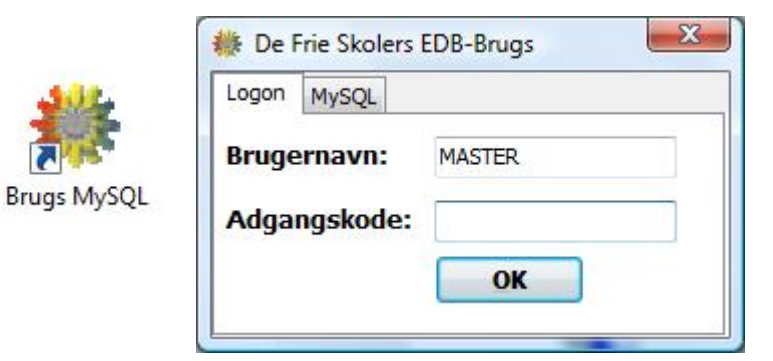